# How to Import Product List, Alias & Absorb Records

# **EXAMPLE 1 Connecting the threads of multi-line selling**

| Companies        |                             |                                       |                          | Email          | Web P | Mobile |
|------------------|-----------------------------|---------------------------------------|--------------------------|----------------|-------|--------|
| Contacts         | YY                          |                                       |                          | 2 <sup>8</sup> | ortal |        |
| Activity Journal |                             |                                       | ** **                    |                |       |        |
| Opportunities    | Line 1<br>Line 2<br>DYM     | Customer 1<br>Line 1<br>Stage "Quote" | Customer 1<br>Customer 2 |                |       |        |
| Projects/Jobs    | Project<br>"Seat<br>Module" |                                       | Job "The Meridian"       |                |       |        |
| Sales and Comm   | าร 💲                        | \$                                    | \$                       |                |       |        |

©2019 Repfabric<sup>®</sup> No part of this document may be reproduced or distributed without express permission from Repfabric All trademarks are property of their respective holders and are used for identification purposes only. Updated: 10/22/19

# **Table of Contents**

| How to set up your Excel file        | .4 |
|--------------------------------------|----|
| mport CRM Info                       | .4 |
| Find your batch number in Import Log | .6 |
| Edit or delete errors                | .7 |
| How to delete multiple lines at once | .8 |
| How to "Absorb Records"              | .9 |

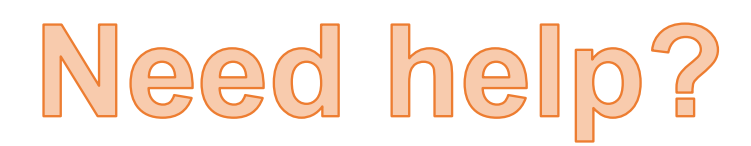

Email: Support@repfabric.com

> Or call (844) 737-7253

For videos and more tutorials, log on to: https://support.repfabric.com

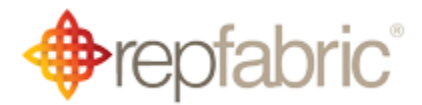

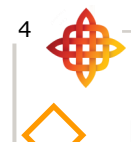

### How to Import Product List (continued...)

## How to Import Product List, Alias & Absorb Records

You can import your own list of products for each of your manufacturers/principals. First you will need to put your data in order. There is a link to a template on this page. Once the spreadsheet is prepared, the import is just a couple clicks. If you have any questions, email <u>Support@Repfabric.com</u>

- 1. Left click the global menu (four lines, aka hamburger menu).
- 2. Hover over "Data Management."
- 3. Left click "Import CRM Info."

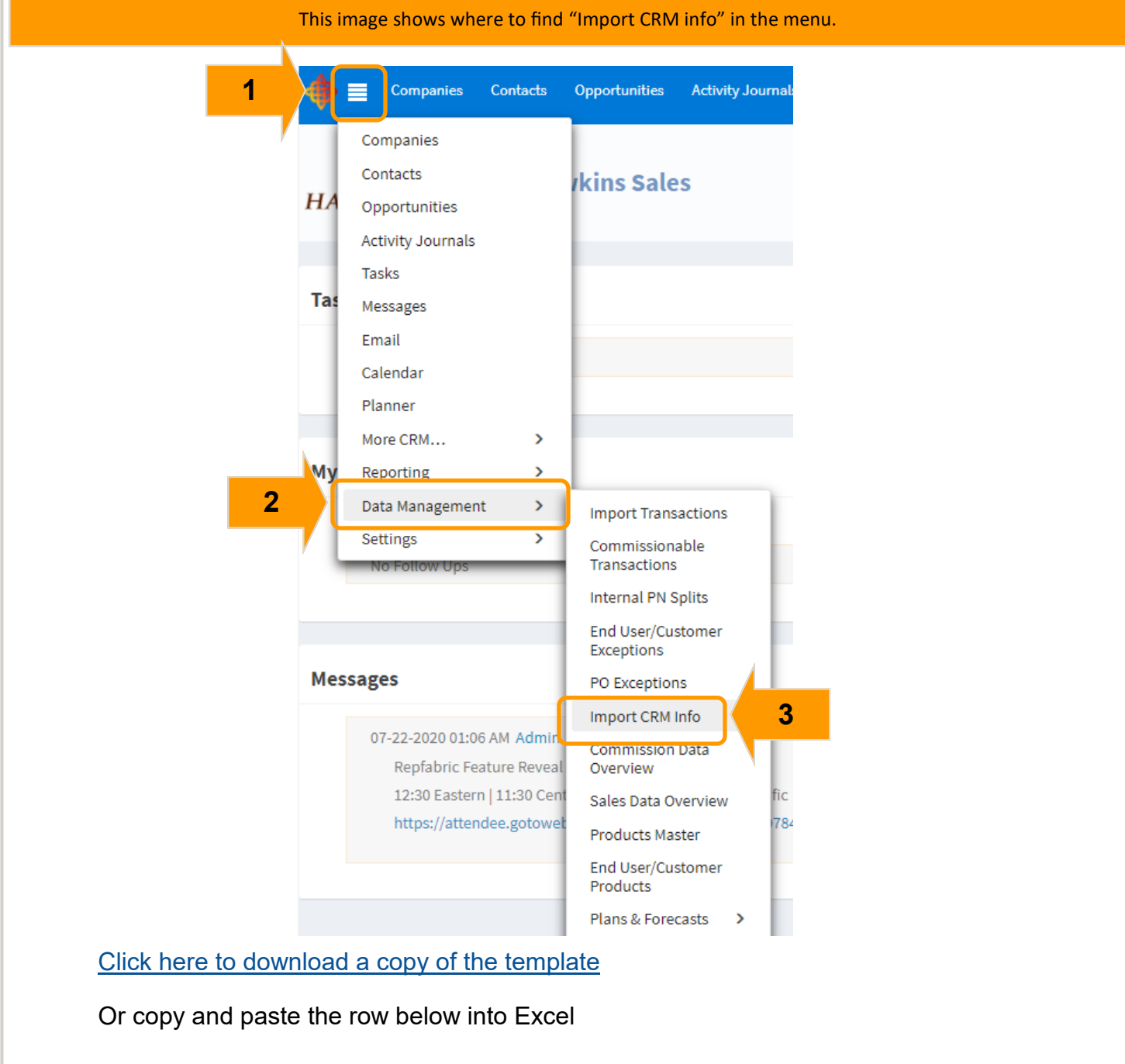

PartRootCom-Num- Manu-ProductProduct Descrip-<br/>tionPartPrice missionLeadWeiberfacturerFamilyLinetionNumberRateTimeUPCUOMghtCost

How to Import Product List (continued...)

- 4. Left click "Products."
- 5. Left click "Select File."
- 6. Navigate to your Excel file.
   7. Left click "Open."
   8. Left click "Import."

| This image shows the "Select file" & "Import" buttons.                                                                                                    |                                                                                      |               |                            |            |                                                   |                                          |                 |       |                                     |                                  |     |
|----------------------------------------------------------------------------------------------------|--------------------------------------------------------------------------------------|---------------|----------------------------|------------|---------------------------------------------------|------------------------------------------|-----------------|-------|-------------------------------------|----------------------------------|-----|
| 🔶 📄 Companies                                                                                                    | Contacts                                                                             | Opportunities | Activity Journals          | Tasks      | Quotes                                            | Samples                                  | Projects        | Jobs  | Sales by Month                      | Line Overview                    | Орр |
| CRM Import                                                                                                    |                                                                                      |               |                            |            |                                                   |                                          |                 |       |                                     |                                  |     |
| Import Log<br>Contacts (Fixed Format)<br>Contacts (Outlook Form<br>Companies<br>Opportunities<br>Products<br>Alias Contacts<br>Alias Companies<br>Alias Opportunities<br>Alias Products | Data Impor                                                                           | t             | Headd<br>Start i<br>Select | Select Fil | roduct<br>m row #<br>thisx file to<br>te File_KK_ | S ?<br>8<br>im,<br>mport<br>10-8-2020.xl | O Cance         | 8     |                                     | 1 🗘<br>2 🗘                       | ×   |
|                                                                                                    |                                                                                      |               | This image s               | shows a    | n file bei                                        | ing select                               | ed.             |       |                                     |                                  |     |
| <ul> <li>✓ Open</li> <li>← → ✓ ↑ → This PC → Documents → Product Lists</li> <li>Organize ▼ New folder</li> </ul>                                                                        |                                                                                      |               |                            |            |                                                   |                                          |                 |       |                                     |                                  |     |
| Qu D D D D D D D D D D I D I I I I I                                                                                                    | ick access<br>esktop<br>ownloads<br>ocuments<br>ictures<br>rivers For C<br>Pub files | Computer to r | un                         |            | 6<br>*<br>*<br>*                                  | Name                                     | Products        | _Impo | rt_KK_10-8-202<br>Excel Files (*.xl | [<br>0.xlsx 1<br>*;*.xlsx;*.xlsm | ~   |
|                                                                                                    |                                                                                      |               |                            |            |                                                   |                                          | 00 <u>i</u> s 🔻 |       | <u>∪</u> pen  ▼                     | K 7                              |     |

For training on this topic or to schedule a support session, please go to <u>www.meetme.so/RepfabricMeeting</u> At anytime, you can email <u>support@repfabric.com</u> for help or call 844-737-7253.

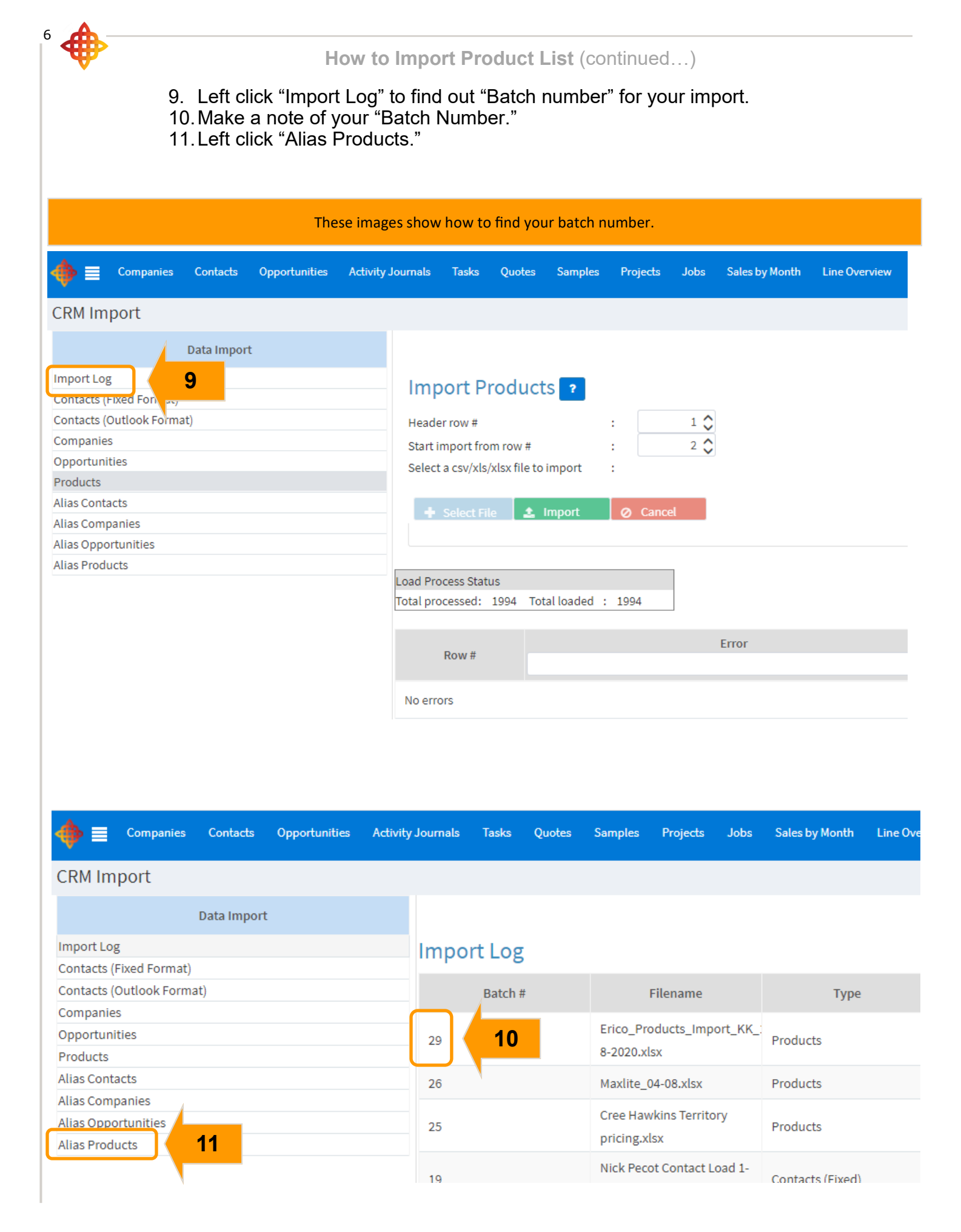

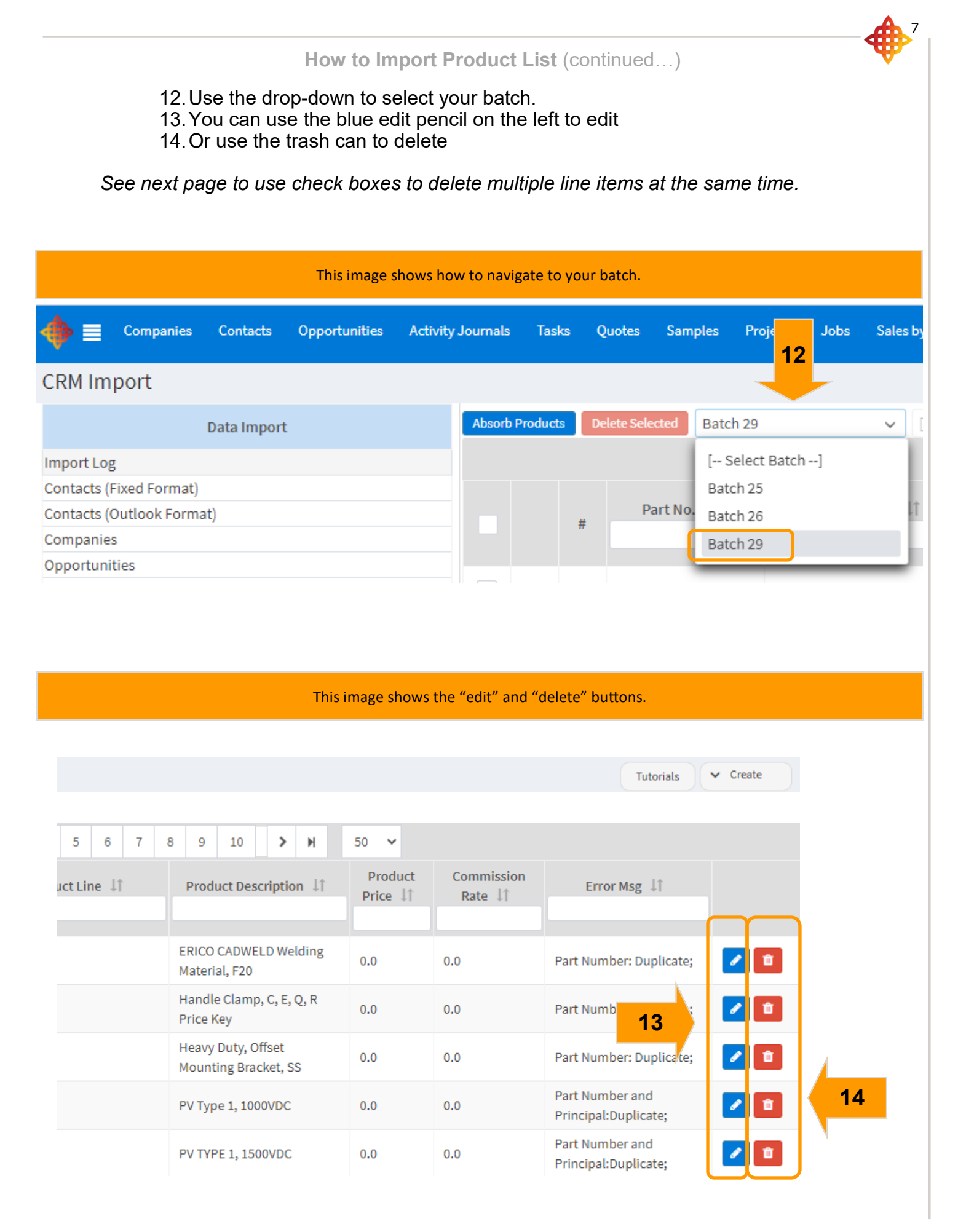

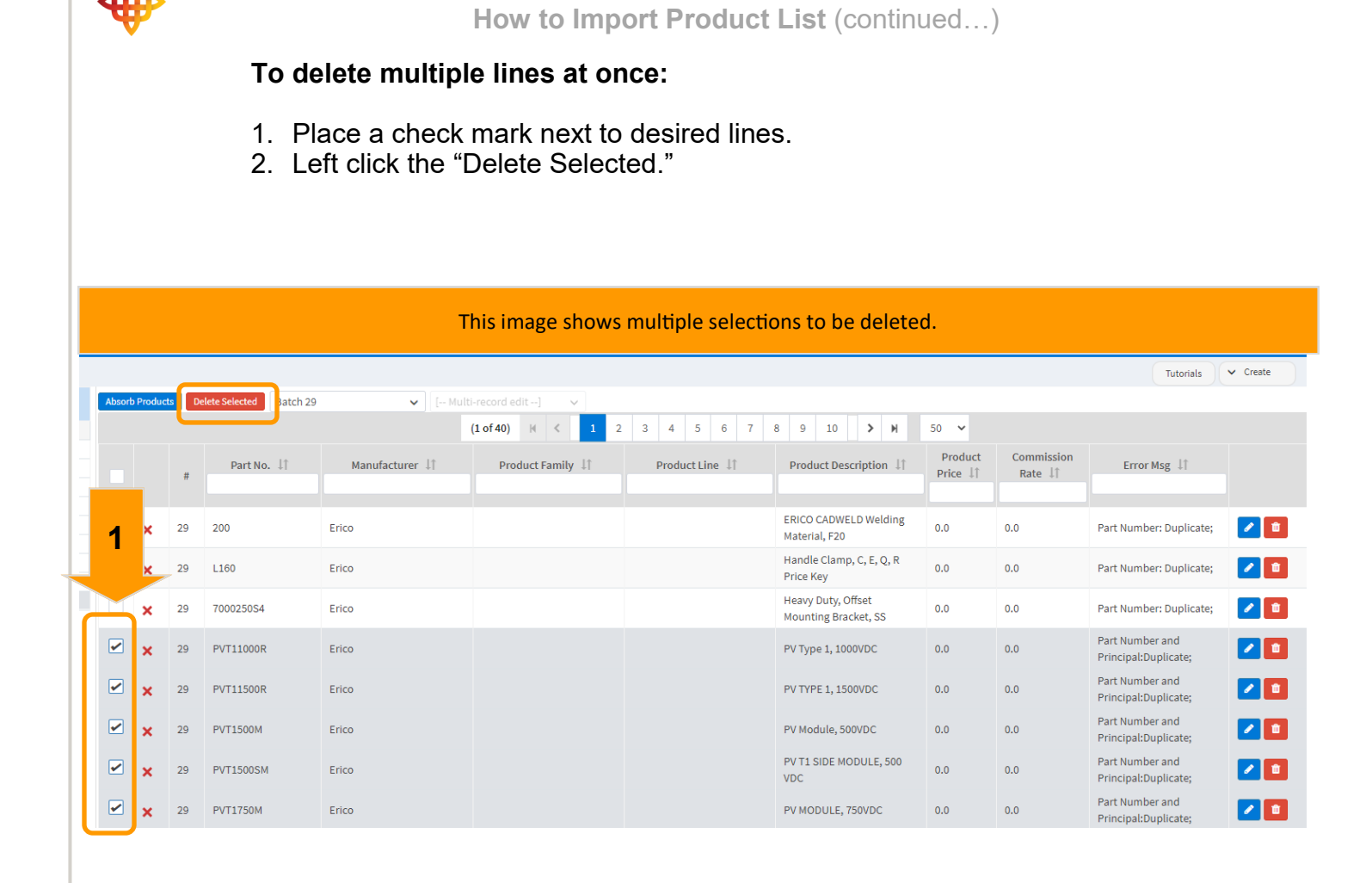

| <b>∲</b> ∎   | Companies    | Contacts    | Opportunities | Activity Journals | Tasks    | Quotes      | Samp    |
|--------------|--------------|-------------|---------------|-------------------|----------|-------------|---------|
| CRM Imp      | ort          |             |               |                   |          |             |         |
|              |              | Data Import |               | Absorb P          | Products | Delete Sele | ected   |
| Import Log   |              |             |               |                   |          |             |         |
| Contacts (Fi | xed Format)  |             |               |                   |          |             |         |
| Contacts (Or | utlook Forma | at)         |               |                   | ±        | P           | art No. |
| Companies    |              |             |               |                   | т        | ,           |         |

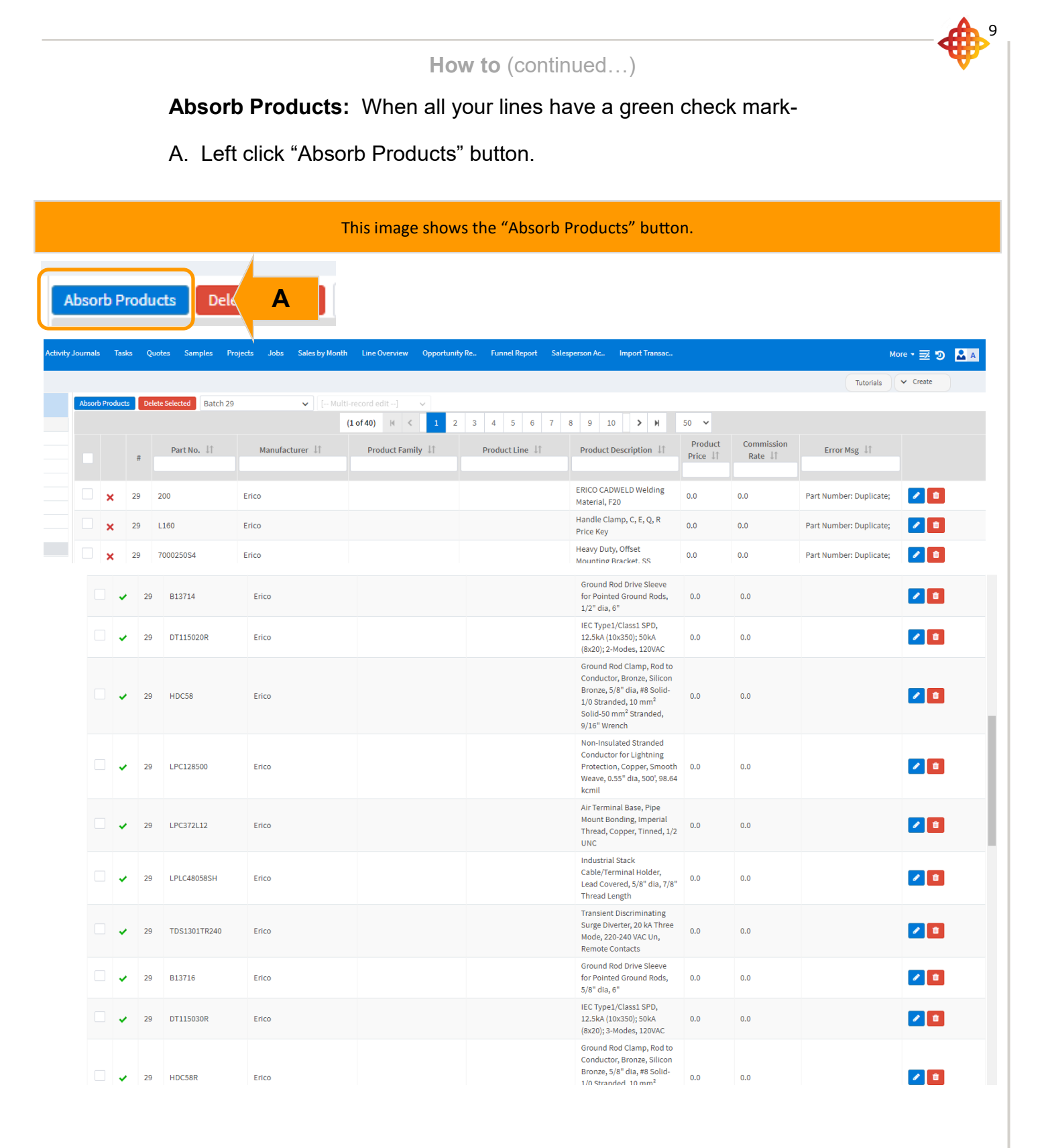

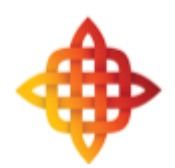

This concludes the instructions for this tutorial.